## Add/Drop Courses

- 1.) In your internet web browser please go to <a href="https://my.ccbc.edu/">https://my.ccbc.edu/</a>
- 2.) Once on the site please login with your firstname.lastname and your CCBC password.

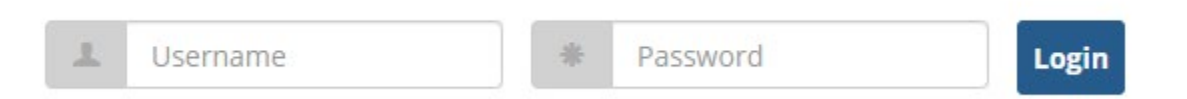

3.) Scroll down to Course Schedules and click on the Add/Drop Courses link.

| Course Schedules                                                                                       | ?                                   |
|----------------------------------------------------------------------------------------------------|-------------------------------------|
| Add/Drop                                                                                               |                                     |
| Alert: The Add and Drop Period is closed but you may be able to add or drop one or more registrations. |                                     |
| Current Term : 2019-2020 - Spring Semester<br>Add Period Closed / Drop Period Closed                   |                                     |
| Add/Drop Courses                                                                                       | Q<br><u>Course</u><br><u>Search</u> |
|                                                                                                    |                                     |

 On the top of the screen select the term you wish to enroll in. For this example the 2020-2021 – Fall Semester is selected. You may fill out the rest of the search criteria but it is not necessary.

| Term: 2020-2021 - Fall Semester   Add Period Open / Drop Period Open     Title:   Begins With   Course Code:   Begins With   Term:   2020-2021 - Fall Semester   Department:   All   Division:   All   Search   More Search Options                                                                                | Term: 2020-2021 - Fall Semester   Add Period Open / Drop Period Open     Title:   Begins With   Course Code:   Begins With   Term:   2020-2021 - Fall Semester   Department:   All   Division:   All   Search   More Search Options   Courset Courses for the selected Term and Division. | dd/Drop         |                           |   |
|----------------------------------------------------------------------------------------------------|----------------------------------------------------------------------------------------------------|-----------------|---------------------------|---|
| Add Period Open / Drop Period Open                                                                                                    | Add Period Open / Drop Period Open                                                                                                    | Term:           | 2020-2021 - Fall Semester |   |
| Course Search         Title:       Begins With         Course Code:       Begins With         Term:       2020-2021 - Fall Semester         Term:       2020-2021 - Fall Semester         Department:       All         All       V         Search       More Search Options                                       | Course Search   Title:   Begins With   Course Code:   Begins With   Term:   2020-2021 - Fall Semester   Department:   All   Division:   All   Search   More Search Options                                                                                                    | Add Period Open | / Drop Period Opci        |   |
| Course Search         Title:       Begins With         Course Code:       Begins With         Term:       2020-2021 - Fall Semester         Term:       2020-2021 - Fall Semester         Department:       All         All       V         Search       More Search Options                                       | Course Search   Title:   Begins With   Course Code:   Begins With   Term:   2020-2021 - Fall Semester   Department:   All   Olivision:   All   Search   More Search Options                                                                                                    |                 |                           |   |
| Course Search       Title:     Begins With       Course Code:     Begins With       Term:     2020-2021 - Fall Semester       Department:     All       All     V       Division:     All       Search     More Search Options                                                                                     | Courses Search   Title:   Begins With   Course Code:   Begins With   Term:   2020-2021 - Fall Semester   Department:   All   Division:   All   Search   More Search Options                                                                                                    |                 |                           |   |
| Course Search       Title:     Begins With •       Course Code:     Begins With •       Term:     2020-2021 - Fall Semester •       Department:     All •       Division:     All •       Search     More Search Options                                                                                           | Courses Search                                                                                                    |                 |                           |   |
| Title:     Begins With     Image: Course Code:       Course Code:     Begins With     Image: Course Code:       Term:     2020-2021 - Fall Semester     Image: Course Code:       Department:     All     Image: Course Code:       Division:     All     Image: Course Code:       Search     More Search Options | Title: Begins With   Course Code: Begins With   Term: 2020-2021 - Fall Semester   Department: All   Division: All   Search More Search Options                                                                                                    | Course Securb   |                           |   |
| Itile:     Begins With     V       Course Code:     Begins With     V       Term:     2020-2021 - Fall Semester     V       Department:     All     V       Division:     All     V       Search     More Search Options     V                                                                                     | Ittle: Begins With   Course Code: Begins With   Term: 2020-2021 - Fall Semester   Department: All   Division: All   Search More Search Options                                                                                                    | course search   |                           | 5 |
| Course Code:     Begins With       Term:     2020-2021 - Fall Semester       Department:     All       Division:     All       Search     More Search Options                                                                                                    | Course Code: Begins With   Term: 2020-2021 - Fall Semester   Department: All   Division: All   Search Wore Search Options                                                                                                    | Title:          | Begins With 🔹             |   |
| Term:     2020-2021 - Fall Semester       Department:     All       Division:     All       Search     More Search Options                                                                                                    | Term:       2020-2021 - Fall Semester       •         Department:       All       •         Division:       All       •         Search       More Search Options       •         Ourrent Courses for the selected Term and Division.       •                                              | Course Code:    | Begins With               |   |
| Department:     All       Division:     All       Search     More Search Options                                                                                                    | Department: All   Division: All   More Search Options  Current Courses for the selected Term and Division.                                                                                                    | Term:           | 2020-2021 - Fall Semester |   |
| Division: All T<br>Search More Search Options                                                                                                    | Division: All                                                                                                    | Department:     | All                       |   |
| Search More Search Options                                                                                                    | Search More Search Options                                                                                                    | Division:       | All                       |   |
|                                                                                                    | o Current Courses for the selected Term and Division.                                                                                                    | Search          | More Search Options       |   |
|                                                                                                    | o Current Courses for the selected Term and Division.                                                                                                    |                 |                           |   |

5.) Select the check box to add courses under the add heading and to review the course description click on the course code link.

|   | Add | Textbook | Course code          | Name            | Faculty | Seats Onen | Status | Schedule                                                                          | Cred |
|---|-----|----------|----------------------|-----------------|---------|------------|--------|-----------------------------------------------------------------------------------|------|
| K |     |          | ACCT 110 01          | Financial Acct  | rucuity | 24/24      | Open   | MW 10:00 AM-11:30 AM; Main Campus, Science & Technology Center, Office Tech Lab   | 3.00 |
| L |     | Ħ        | ACCT 110 43 D        | Financial Acct  |         | 30/30      | Open   | On-line class, On-line class                                                      | 3.00 |
| L |     | æ        | ACCT 110 70          | Financial Acct  |         | 24/24      | Open   | W 6:00 PM-9:00 PM; Main Campus, Science & Technology Center, Office Tech Lab      | 3.00 |
| L |     | Ð        | ACCT 111 01          | Managerial Acct |         | 23/24      | Open   | TR 12:30 PM-2:00 PM; Main Campus, Science & Technology Center, Office Tech Lab    | 3.00 |
| L |     | Ħ        | <u>ACCT 200 45 H</u> | Quickbooks      |         | 23/24      | Open   | T 6:00 PM-10:00 PM; Main Campus, Science & Technology Center, Office Tech Lab     | 3.00 |
| L |     | Ð        | ACCT 211 45 H        | Inter Acct I    |         | 23/24      | Open   | M 8:00 PM-9:50 PM; Main Campus, Science & Technology Center, Office Tech Lab      | 3.00 |
| L |     | Ħ        | <u>ACCT 215 45 H</u> | Tax Acct        |         | 23/24      | Open   | M 6:00 PM-7:50 PM; Main Campus, Science & Technology Center, Office Tech Lab      | 3.00 |
| L |     | Ð        | ANTH 101 43 D        | Prin Anthro     |         | 30/30      | Open   |                                                                                   | 3.00 |
| L |     | Ħ        | AVIC 235 02          | ATC Procedures  |         | 25/25      | Open   | MW 8:00 AM-9:15 AM; Aviation Sciences Center, Aviation Sciences Center, Classroom | 3.00 |

6.) Once you have selected your courses select Add Courses.

Add Courses

7.) To drop a course, click the check box by the course(s) that you have selected to drop. Click **Drop courses** to complete the process.

| Course Search                        |                                                       |                         |                                 |                                                             |                 |                             |             |
|--------------------------------------|-------------------------------------------------------|-------------------------|---------------------------------|-------------------------------------------------------------|-----------------|-----------------------------|-------------|
| Title:                               | Begins With                                           | Ŧ                       |                                 |                                                             |                 |                             |             |
| Course Code:                         | Begins With                                           |                         |                                 |                                                             |                 |                             |             |
| Term:                                | 2020-2021 - Fa                                        | Ill Semester            |                                 |                                                             |                 |                             |             |
| Department:                          | All                                                   | Ŧ                       |                                 |                                                             |                 |                             |             |
|                                      |                                                       |                         |                                 |                                                             |                 |                             |             |
| Division:                            | Continuing Ed                                         | ucation 🔻               |                                 |                                                             |                 |                             |             |
| Division:                            | Continuing Ed<br>More Search O                        | ucation <b>v</b>        |                                 |                                                             |                 |                             |             |
| Division:<br>Search                  | Continuing Ed<br>More Search O                        | ucation ▼<br>ptions     |                                 |                                                             |                 |                             |             |
| Division:<br>Search                  | Continuing Ed<br>More Search O                        | ucation •<br>ptions     |                                 |                                                             |                 |                             |             |
| Division:<br>Search<br>Your Schedule | Continuing Ed<br>More Search O                        | ucation V<br>ptions     | Schedule                        | Location                                                    | Credits         | Credit Type                 | Divi        |
| Division:<br>Search<br>Your Schedule | Continuing Ed<br>More Search O<br>Code<br>ACCT 110 01 | Title<br>Financial Acct | Schedule<br>MW 10:00 - 11:30 AM | Location<br>Main Campus Science & Technology<br>Center 4116 | Credits<br>3.00 | Credit Type<br>Letter Grade | Divi<br>Con |

8.) To review click **My Account Info** on the bottom of the screen, then click on **My Account Balances**.

| Welcome to MyCCBC                               | <i>k</i> • |
|-------------------------------------------------|------------|
| Course Schedules                                | Ø          |
| My Account Balances<br>Course and Fee Statement |            |

9.) To make a payment online click **Make a Payment**.

| Make a Payment       |             |      |        |         |
|----------------------|-------------|------|--------|---------|
| Account Transactions |             |      |        |         |
|                      |             |      |        | •       |
| Account              | Description | Date | Amount | Message |